# WLC ىلع 802.11w ةرادإلا راطإ ةيامح نيوكت

# تايوتحملا

# ةمدقملا

لوح ليصافت ةقيثو اذه فصي IEEE 802.11w لوح ليصافت ةقيثو اذه فصي cisco لا ىلع ەنيوكتو ةيامح راطإ ةرادإ disco. مكحت زامج lan يكلسال (WLC).

# ةيساسألا تابلطتملا

تابلطتملا

دزخأتم وأ 7.6 زمر ضكري نأ cisco WLC نم ةفرعم تنأ ىقلتي نأ يصوي cisco.

ةمدختسملا تانوكملا

.7،6 زمر ضكري نأ WLC 5508 ىلع ةقيثو اذه يف ةمولعملا تسسأ

ةصاخ ةيلمعم ةئيب يف ةدوجوملا ةزهجألاا نم دنتسملا اذه يف ةدراولا تامولعملا ءاشنإ مت. تناك اذإ .(يضارتفا) حوسمم نيوكتب دنتسملا اذه يف ةمدختسُملا ةزهجألاا عيمج تأدب رمأ يأل لمتحملا ريثأتلل كمهف نم دكأتف ،ليغشتلا ديق كتكبش.

# ةيساسأ تامولعم

دض ةيوقلا ةرادإلا تاراطإ نم ةعومجمو ةرادإلاو مكحتلا تاراطإ ةيامح ىلإ 802.11w رايعم فدهي ءاغلإ ،نارتقالا ءاغلإ نمضتت ةيمحملا تاراطإلا عاوناً .ليغشتلا قداعإو ريوزتلا تامجه لثم ةيوقلا ءارجإلا تاراطإو ،ةقداصملا:

- فيطلا ةرادإ •
- (QoS) ةمدخلا ةدوج •
- كآ كولب •
- يويدار سايق •
- BSS) ةعيرسالاة قيساسألاا قمدخالا قعومجم القتانا

نأ نمضي وهو .ةرادإلا تاراطإ يمحي هنإف ،كلذ عمو ،تاراطإلا ريفشتب 802.11w زارطلا موقي ال لماكت نم ققحتلا" رصنع ةفاضإ بجي ،كلذب مايقلل .ةعورشم رداصم نم لئاسرلا يتأت Integrity Group Temporal Key يمسي ديدج حاتفم لاخداب 802.11w زارطلا ماق .(MIC) "لئاسرلا نم ءزجك قتشم اذه .ددعتملا ثبلا/ثبلل ةيوقلا ةرادإلا تاراطإ ةيامحل مدختسي يذلاو ،(IGTK) (IGTK) يكلساللا يمحملا لوصولا عم ةمدختسملا هاجتإلا قيعابر حيتافملا اقحفاصم قيلمع ال .802.11w ياكر ما يوم نم دختسي يذلو ، (SSID) حاتفم نام . فردخال قام فرجل اقوم ما ما ما وي يا يا ما يا يا يا ما يا ما يا ما يا يا ما يا ما يا يا ما يا يا ما يا ما يا ي

و GTK ميق ريفشتب (AP) لوصولا ةطقن موقت ،ةرادإلا راطإ ةيامح ىلع ضوافتلا متي امدنع IGTK مية اجتإلا ةيعابر ةحفاصملا نم 3 ةلاسرلا يف هميلست متي يذلا EAPOL-Key راطإ يف ىلإ نيديدجلا IGTK و GTK لا لسرت اهنإف ،اقحال GTK رييغتب لوصولا ةطقن تماق اذإ مادختساب هباسح متي نوفوركيم فيضي .ةعومجملا حاتفم ةحفاصم مادختساب ليمعلا IGTK.

(MMIE) ةرادإلا نوفوركيم تامولعم رصنع

ةرادإلا نوفوركيم تامولعم رصنع ىمسي تامولعملل اديدج ارصنع 802.11w زارطلا مدقي. ةروصلا يف حضوم وه امك سأرلا قيسنت ىلع يوتحي.

| 1          | 1      | 2     | 6   | 8   |
|------------|--------|-------|-----|-----|
| Element ID | Length | KeylD | IPN | MIC |

ل رصنعلا فرعم .MIC و رصنعلا فرعم يه انه مامتهالا تاذ ةيسيئرلا لوقحلا ةيكلساللا ةكبشلا تاطقل ليلحتب موقت امدنع ديفم فيرعتك مدختسي هنأ امك ٥x4c وه.

نم .ةرادإلا راطإ ربع هباسح متي يذلا ةلاسرلا لماكت زمر ىلع يوتحي - MIC :ةظحالم باسح ةداعإب ةهجولا ليمع موقي مث .لوصولا ةطقن يف فيضأ اذه نأ ظحالن نأ مهملا ميقلا تناك اذإ .لوصولا ةطقن ةطساوب هلاسرا مت امب هتنراقمو راطإلل نوفوركيملا حيحص ريغ راطإك اذه ضفر متي ،ةفلتخم.

#### RSN IE ىلع تارييغتلا

ددحي Strong Security Network Information Element (RSN IE) ددحي يذلا RSN IE ىلا قعومجملا قرادا ريفشت قعومجم ديدحت قادأ 802.11w زارطلا مدقي لوصولا تاراطا قيامحل لوصولا قطقن اهمدختست يتلا ريفشتلا قعومجم ديدحت قادأ ىلع يوتحي قطقن تناك اذا ام قفرعمل لضفألا ققيرطلا يه هذه .ددعتملا ثبلا/ثبلل قيوقلا قرادالا . قروصلا يف حضوم وه امك اذه نم ققحتلا اضيأ نكمي .ال مأ 802.11w موقت لوصولا

| Eile Edit View Go Capture Analyze Statistic                                                                                                    | s Telephony Iools Internals Help                                                                                                    |                                                                                                    |
|----------------------------------------------------------------------------------------------------|----------------------------------------------------------------------------------------------------|----------------------------------------------------------------------------------------------------|
| • • 🖌 🔳 🔬   🗁 🖴 🗶 🤁   🔍 -                                                                                                    | 🌳 🏟 🧛 🐺 👱 🗐 🗐 🍳 Q                                                                                                    | Q. 🖸   👹 🕅 🥵 🗰   🧱                                                                                                    |
| Filter: wlan_mgt.ssid == "PMF"                                                                                                    | 💌 Expression Cle                                                                                                    | ar Apply Save                                                                                                    |
| 802.11 Channel: Channel Offset: FCS Filter: A                                                                                                    | Il Frames Vireless S                                                                                                    | ettings Decryption Keys                                                                                                    |
| No. Time Source                                                                                                    | Destination DSCP Protocol                                                                                                    | VLAN Length Info                                                                                                    |
| 43 0.97510900 C15C0_21:C9:74<br>68 1.20985500 C1sc0_21:C9:74                                                                                                    | IntelCor_20:52:68 802.11<br>IntelCor_20:52:68 802.11                                                                                                    | 285 Probe Response, SN=127, FN=0, FlagS=,R, BI=102, SSID=PMF[MaiTormed Packet]<br>285 Probe Response, SN=132, FN=0, FlagS=,R, BI=102, SSID=PMF[MaiTormed Packet]                                                                                          |
| 108 2.07189800 Cisco_21:c9:74                                                                                                    | Broadcast 802.11                                                                                                    | 291 Beacon frame, SN=3969, FN=0, Flags= BI=102, SSID=PMF[Malformed Packet]                                                                                                    |
| 117 2.14027800 C1sco_21:c9:7b                                                                                                    | IntelCor_20:52:b8 802.11                                                                                                    | 285 Probe Response, SN=74, FN=0, Flags=,R, BI=102, SSID=PMF[Malformed Packet]<br>291 Baccon Frame Charles Charles BI=102, SSID=PMF[Malformed Packet]                                                                                                    |
| 217 5.98307800 C1sco_21:c9:74                                                                                                    | IntelCor_20:52:b8 802.11                                                                                                    | 232 Deaton Traine, Sw-3105, FW-0, Flags=, BI=02, SSID=FWF [Mailing macket]<br>285 Frobe response, Sw-137, FN-0, Flags=, BI=102, SSID=FWF [Mailing macket]                                                                                                 |
| 241 6.19374400 C1sco_21:c9:74                                                                                                    | IntelCor_20:52:b8 802.11                                                                                                    | 285 Probe Response, SN=142, FN=0, Flags=R, BI=102, SSID=PMF[Malformed Packet]                                                                                                    |
| 271 8.00264200 C1sco_21:c9:74<br>272 8.00658300 C1sco_21:c9:74                                                                                                    | IntelCor_20:52:b8 802.11<br>IntelCor_20:52:b8 802.11                                                                                                    | 285 Probe Response, SN=166, FN=0, Flags=, Ri=102, SSIO=PMF[Malformed Packet]<br>285 Probe Response, SN=167 EN=0 Elags= p. Rt=102, SSIO=PMF[Malformed Packet]                                                                                              |
| <                                                                                                    |                                                                                                    | · · · · · · · · · · · · · · · · · · ·                                                                                                    |
| Tag: HT Capabilities (802.11n Tag: RSN Information Tag Number: RSN Information Tag Number: RSN Information Tag Number: RSN Information Tag Number: RSN Information Tag Number: RSN Information B Group Cipher Suite Count: Pairwise Cipher Suite Count: Pairwise Cipher Suite List O Auth Key Management (ArM) Li RSN Capabilities: 0X008 Auth Key Management (ArM) Li RSN Capabilities: 0X008 Auth Key Management (ArM) Li RSN Capabilities: 0X008 Auth Key Management (Spher Suite PMKID Count: 0 PMKID List Count: 0 PMKID Count: 0 PMKID Count: 0 PMKID List | D1.10)<br>(48)<br>((eee8021) AES (CCM)<br>1<br>0-0f-ac (Ieee8021) AES (CCM)<br>fite count: 1<br>st 00-0f-ac (Ieee8021) WPA (SHA<br>Pre-Auth capabilities: Trans<br>TrKSA Replay Counter capabiliti<br>GTKSA Replay Counter capabiliti<br>GTKSA Replay Counter capabiliti<br>GMENT Frame Protection Capability<br>Gment Frame Protection Capability<br>Gment Frame Protection Capability<br>Gment Frame Protection Capability<br>Gment Frame Protection Capability<br>Gment Frame Protection Capability<br>Gment Frame Protection Capability<br>Gment Frame Protection Capability<br>Gment Frame Protection Capability<br>Gment Frame Protection Capability<br>Gment Frame Protection Capability<br>Gment Frame Protection Capability<br>Gment Frame Protection Capability<br>Counter Capability<br>Counter Capability<br>Count | 256)<br>Ter does not support pre-authentication<br>mitter can support WEP default key 0 simultaneously with Pairwise key<br>es: 4 replay counters per PTKSA/GTKSA/STAKeySA (0x0002)<br>es: 4 replay counters per PTKSA/GTKSA/STAKeySA (0x0002)<br>di True |
| Group Management Cipher Su<br>Group Management Cipher Su<br>Tag: Extended Supported Rates                                                                                                    | ite type: BIP (6)<br>24, 36, 48, 54, [Mbit/sec]                                                                                                    |                                                                                                    |

مدختسم 802.11w نأ رەظي يذلا ةعومجملا ةرادا ةرفش ةعومجم لقح دجت ،انە.

ىلا ةراشالل 7 و 6 تب تادحو مادختسا نآلا متي RSN تاناكما يف اضياً تارييغت ءارجا مت زارطال ةفالتخم تاملعم 802.11w.

- نأ نع نالعإلل 1 ىلإ تبلا اذه STA ددحي (MFPR) ةرادإلا راطإ ةيامح ريفوت مزلي :6 تب ةيمازلإ ةيوقلا ةرادإلا تاراطإ ةيامح.
- نالعإلل 1 ىلإ تبلا اذه نييعتب STA موقي (MFPC) ةرادإلا راطإ ةيامح ةيناكمإ :7 تب اهنإف ،اذه نييعتب لوصولا ةطقن موقت امدنع .ةيوقلا ةرادإلا تاراطإ ةيامح نيكمت نع ةرادإلا راطإ ةيامح معدت اهنأب ملعت.

لك نييعت متيسف ،نيوكتلا تارايخ نمض بولطم وه امك ةرادإلا راطإ ةيامح طبضب تمق اذإ انه ةمزحلا طاقتلا ةروص يف حضوم وه امك اذه .7 و 6 تب تادحو نم.

| Filter | wlan_mgt.ssid == "PMF"                                                                                                    |                                                                                                    | Expression Clear Apply                                                                                                    | ly Save                                                                                              |                                                                                         |                                            |                           |      |
|--------|----------------------------------------------------------------------------------------------------|----------------------------------------------------------------------------------------------------|----------------------------------------------------------------------------------------------------|----------------------------------------------------------------------------------------------------|-----------------------------------------------------------------------------------------|--------------------------------------------|---------------------------|------|
| 802.11 | Channel: Channel Offset: 💌 l                                                                                                    | CS Filter: All Frames Vone                                                                                                    | <ul> <li>Wireless Settings</li> </ul>                                                                                                    | Decryption Keys                                                                                      |                                                                                         |                                            |                           |      |
| No.    | Time Source                                                                                                    | Destination                                                                                                    | DSCP Protocol VLAN I                                                                                                    | Length Info                                                                                          |                                                                                         |                                            |                           |      |
|        | 43 0.97510900 cisco_21:ci                                                                                                    | 9:74 IntelCor_20:52:b8                                                                                                    | 802.11                                                                                                    | 285 Probe Response,                                                                                  | SN=127, FN=0, Flags                                                                     | =R, BI=102                                 | , SSID=PMF[Malformed Pack | et]  |
|        | 68 1.20985500 cisco_21:c                                                                                                    | 9:74 IntelCor_20:52:b8                                                                                                    | 802.11                                                                                                    | 285 Probe Response,                                                                                  | SN=132, FN=0, Flags                                                                     | =R, BI=102                                 | , SSID=PMF[Malformed Pack | et]  |
| 1      | L08 2.07189800 Cisco_21:c                                                                                                    | 9:74 Broadcast                                                                                                    | 802.11                                                                                                    | 291 Beacon frame, S                                                                                  | N=3969, FN=0, Flags=                                                                    | BI=102,                                    | SSID=PMF[Malformed Pack   | /t]  |
| 1      | 117 2.14027800 Cisco_21:c                                                                                                    | 9:7b IntelCor_20:52:b8                                                                                                    | 802.11                                                                                                    | 285 Probe Response,                                                                                  | SN=74, FN=0, Flags=                                                                     | R, BI=102,                                 | SSID=PMF[Malformed Pack   | t]   |
| 1      | L22 2.15696900 C1sco_21:c                                                                                                    | 9:7b Broadcast                                                                                                    | 802.11                                                                                                    | 291 Beacon frame, S                                                                                  | N=3185, FN=0, Flags=                                                                    | BI=102,                                    | SSID=PMF[Malformed Pack   | t]   |
|        | 217 5.98307800 C1sco_21:c                                                                                                    | 9:74 IntelCor_20:52:68                                                                                                    | 802.11                                                                                                    | 285 Probe Response,                                                                                  | SN=137, FN=0, Flags                                                                     | =R, BI=102,                                | , SSID=PMF[Malformed Pack | etj  |
|        | 241 6.193/4400 C15C0_21:C                                                                                                    | 3:74 IntelCor_20:52:68                                                                                                    | 802.11                                                                                                    | 285 Probe Response,                                                                                  | SN=142, FN=0, Flags                                                                     | =R, BI=102.                                | , SSID=PMF[Malformed Pac  | etj  |
|        | 271 8.00264200 C15C0_21:C                                                                                                    | 9:74 IntelCor_20:52:08                                                                                                    | 802.11                                                                                                    | 285 Probe Response,                                                                                  | SN=166, FN=0, Flags                                                                     | =R, BI=102.                                | , SSID=PMF[Malformed Paci | etj  |
| < [    | 777 8 HIIBS83007 1566 71 6                                                                                                    |                                                                                                    | au// 11                                                                                                    | III                                                                                                  | SNETRY ENER FLARS                                                                       |                                            | SSTITEMETMA PROPAGA DAV   | et i |
|        | ■ Tag: HT Capabilities (<br>Tag Number: RSN Information<br>Tag Number: RSN Info<br>Tag length: 26<br>RSN Version: 1<br>■ Group Cipher Suite:<br>Group Cipher Suite<br>Group Cipher Suite<br>Pairwise Cipher Suit<br>■ Pairwise Cipher Suit<br>■ Pairwise Cipher Suit<br>■ Pairwise Cipher Suit<br>■ Auth Key Management<br>■ Auth Key Management<br>■ Auth | <pre>802.11n D1.10) rmation (48) 000-0f-ac (Ieee8021) AES (CC 0UI: 00-0f-ac (Ieee8021) type: AES (CCM) (4) e Count: 1 e List 00-0f-ac (Ieee8021) A Suite oui: 00-0f-ac (Ieee8021) A Suite oui: 00-0f-ac (Ieee8021) A (AMM) Suite Count: 1 (AMM) List 00-0f-ac (Ieee8 00 e8 0 = RSN Pre-Auth capabilit . = RSN Pre-Auth capabilit . = RSN Pre-SA Replay Count . = RSN GTKSA Replay Count . = Management Frame Prote . = PeerKey Enabled: False</pre> | AES (CCM)<br>ES (CCM)<br>221)<br>221) WPA (SHA256)<br>ies: Transmitter dou<br>lities: Transmitter<br>er capabilities: 4 n<br>er capabilities: 4 n<br>tion Required: True<br>cion Capable: True | es not support pre-au<br>can support WEP defa<br>replay counters per P<br>replay counters per P<br>e | thentication<br>Jlt key 0 simultaneou<br>TKSA/GTKSA/STAKEYSA (<br>TKSA/GTKSA/STAKEYSA ( | usly with Pairwise<br>(0x0002)<br>(0x0002) | k ey                      |      |

حضوم وه امك ،هطبض متي طقف 7 تبلاا نإف يرايتخإ ىلع اذه طبضب تمق اذإ ،لاح يأ ىلع ةروصلا يف.

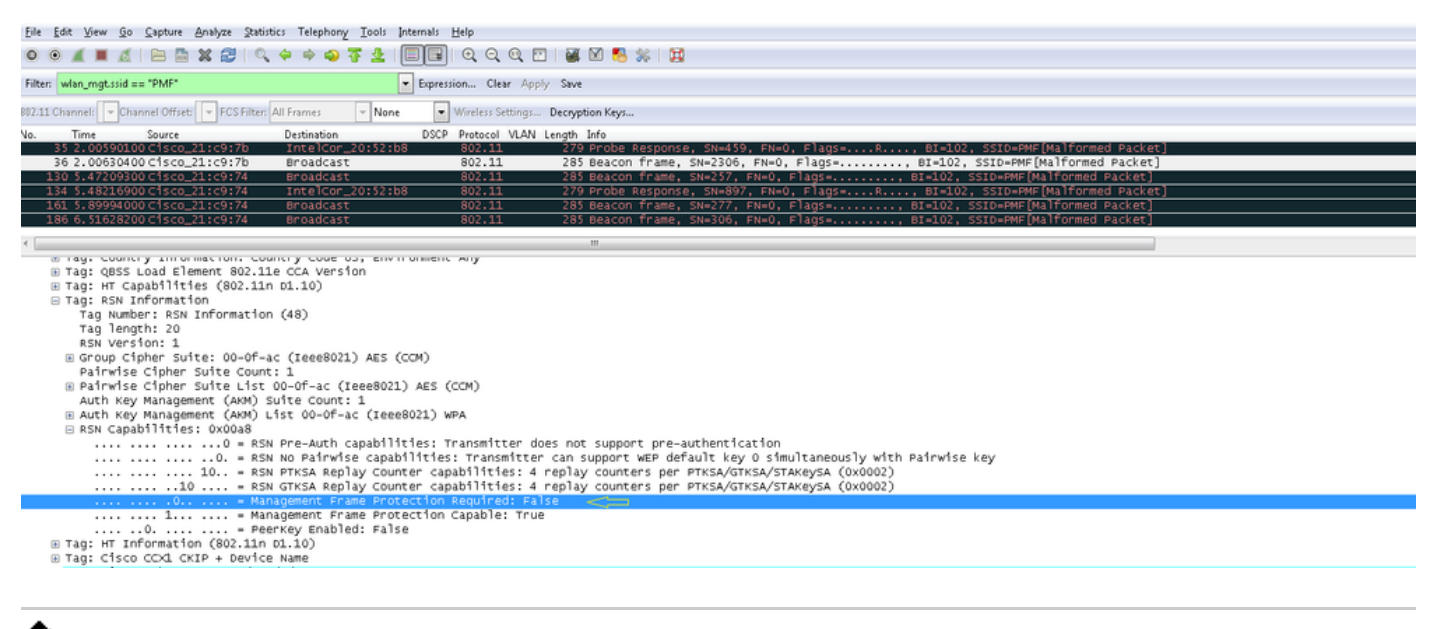

اذه (WLC) ةيكلساللا ةيلحملا ةكبشلا يف مكحتلا رصنع فيضي :ةظحالم RSN IE اذه (WLC) الاكتري الالات الالات الالالات اذه AP لوصولا ةطقن فيضتو نارتقالا ةداع|/نارتقالا تاباجتسا يف لدعمل RSN IE اذه AP لوصولا ةطقن فيضتو نارتقالا ال

802.11w رايعمل اقفو ةرادإلا راطإ ةيامح دئاوف

ءالمعلا ةيامح

اذهو .كيكفتلاو ةقداصملا ءاغلا تاراطا ىلا ريفشتلا ةيامح ةفاضا لالخ نم كلذ ققحتيو لاحتنا لالخ نم (DOS) ةمدخلا ضفر موجه ليغشت نم هل حرصم ريغ مدختسم عنم ىل يدؤي لاصتالا عطق/لاسرالا تاراطا لاسراو نييعرشلا نيمدختسملاب صاخلا MAC ناونع.

AP) لوصولاً ةطقن ةيامح

ةدوعلا تقو ددحي يذلاا نارتقالاا عاجراٍ تقو تامولعم رصنع "نارتقالاا ةباجتسإ" يف نمضتم نم دكأتلا كنكمي ةقيرطلا هذهب .STA اذهب نارتقا لوبقل ةزهاج لوصولا ةطقن نوكت امدنع الحتنم نارتقا بلط ببسب مهلصف متي ال نييعرشلا ءالمعلا نأ.

الفريق (AireOS وأ AireOS) ةيكلساللا ةيلحملا ةكبشلا يف مكحتلا رصنع لهاجتت :ةظحالم sectral الم دختسي مل اذا ءالمعلا الهلسري يتلا اققداصملا اعلام وأطابترالاا ءاغلا تاراطا 802.11w المرحي مل اذا عالم على الملي المرحي الم المرحي الم المرحي الم المرحي الم المرحي الم المرحي الم المرحي الم المرحي الم المرحي الم المرحي الم المرحي الم المرحي الم المرحي الم المرحي الم المرحي المرحي المرحي المم المرح

802.11w نيكمت تابلطتم

- . PSK وأ dot1x مادختساب SSID ةئيەت 802. 11w زارطاا بالطتي •
- ينعي اذه .11n .802 ةكبش معدت يتلا لوصولا طاقن عيمج ىلع 802. 11w رايعم معد متي ينعي اذه .11n .802 قكبش معدت يتلا لوصولا قطقن نأ
- تمت .7.4 رادصإلا يف 7510 WLC و FlexConnect لوصولا ةطقن ىلع موعدم ريغ 802.11w 7.5 رادصإلا ذنم معدلا ةفاضإ

نيوكتلا

ةيموسرلا مدختسملا ةهجاو

نمض يمحملا ةرادإلا راطإ نيكمت ىلإ جاتحت .1 ةوطخلا SSID مادختساب نوكملا SSID نمض يمحمل المراجا ا ةروصلا يف حضوم وه امك تارايخ ةثالث كيدل.

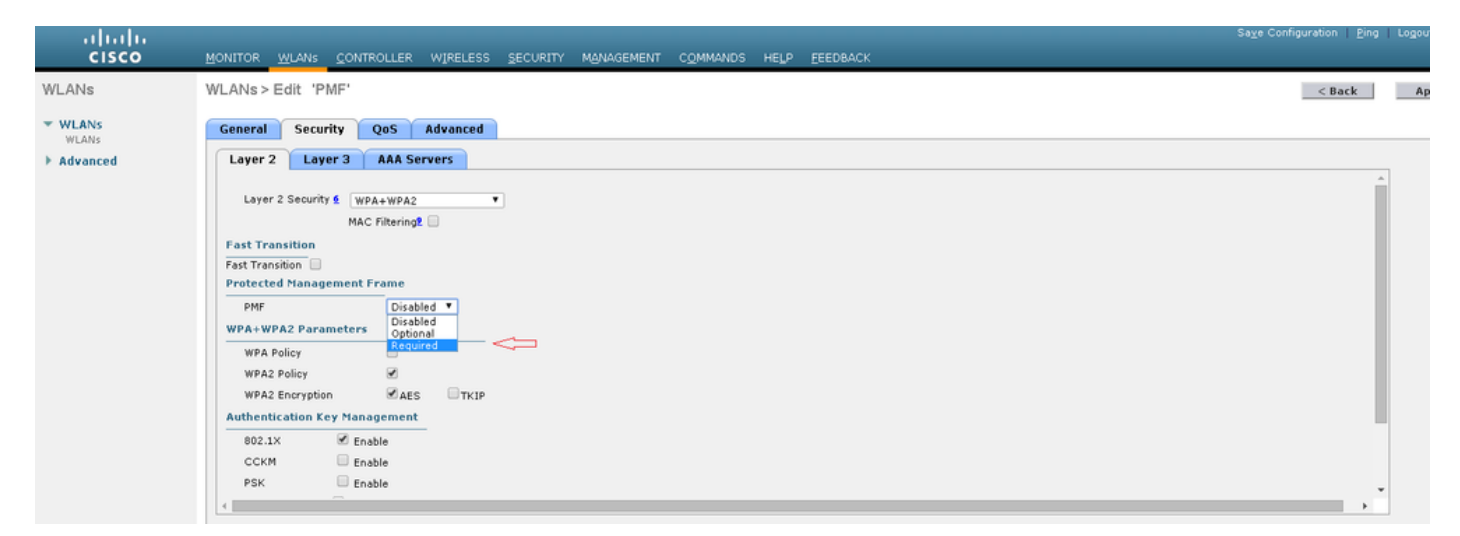

هنأ "يرايتخإ" ددحت .لاصتالاب 802.11w معدي ال يذلا ليمعلل حامسلا مدع "بولطم" ددحي لاصتالاب 802.11w رايعم نومعدي ال نيذلا ءالمعلل يتح حمسي.

عاجرالاا تقوم ددحي .SA مالعتساو ةدوعلا تقوم ةلهم ديدحت ىلا كلذ دعب جاتحت .2 ةوطخلا دنع ىرخأ ةرم نارتقالاا ةلواحم نكمي نأ لبق نرتقملا ليمعلا مرظتني نأ بجي يذلا تقولا رصنع مرظتني يذلا تقولا رادقم SA مالعتسا ةلهم ددحت .30 ةلاحلا زمر عم ةرم لوأل ضفرلا قيلمعل ليمعلا نم ةباجتسالل (WLC) ةيكلساللاا ةيلحملا ةكبشلا يف مكحتلا ةدحو نم هب صاخلا نارتقالا فذح متي ،ليمعلا نم ةباجتسا دوجو مدع قلاح يف .مالعتسالا

|             |                                                                              | Sa <u>v</u> e Configuration   <u>P</u> ing   Logout <u>R</u> e |
|-------------|------------------------------------------------------------------------------|----------------------------------------------------------------|
| WLANs       | WUNITOR WUNIS CONTROLLER WIRELESS SECURITY MEMANDEMENT COMMANDS HELP EEDBACK | < Back Apply                                                   |
| WLANS WLANS | General Security QoS Advanced                                                |                                                                |
| Advanced    | Layer 2 Layer 3 AAA Servers                                                  |                                                                |
|             | Layer 2 Security f WPA+WPA2  MAC Filtering                                   |                                                                |
|             | Fast Transition                                                              |                                                                |
|             | Protected Management Frame                                                   |                                                                |
|             | Comeback timer(1-<br>20msee)                                                 |                                                                |
|             | SA Query Timeout(100· 200                                                    |                                                                |
|             | WPA+WPA2 Parameters                                                          |                                                                |
|             | WPA Policy                                                                   |                                                                |
|             | WPA2 Policy                                                                  |                                                                |
|             | WPA2 Encryption @AES TKIP                                                    |                                                                |
|             | Authentication Key Management                                                | -                                                              |
|             |                                                                              | •                                                              |

ةقداصملا حاتفم قرادا ققيرطك 802.1x مدختست تنك اذا 'PMF 802.1x' نيكمت بجي .3 قوطخلا. . قروصلا يف حضوم وه امك PMF PSK رايتخالا قناخ رايتخإ كيلع بجي ،PSK مادختسإ قلاح يف

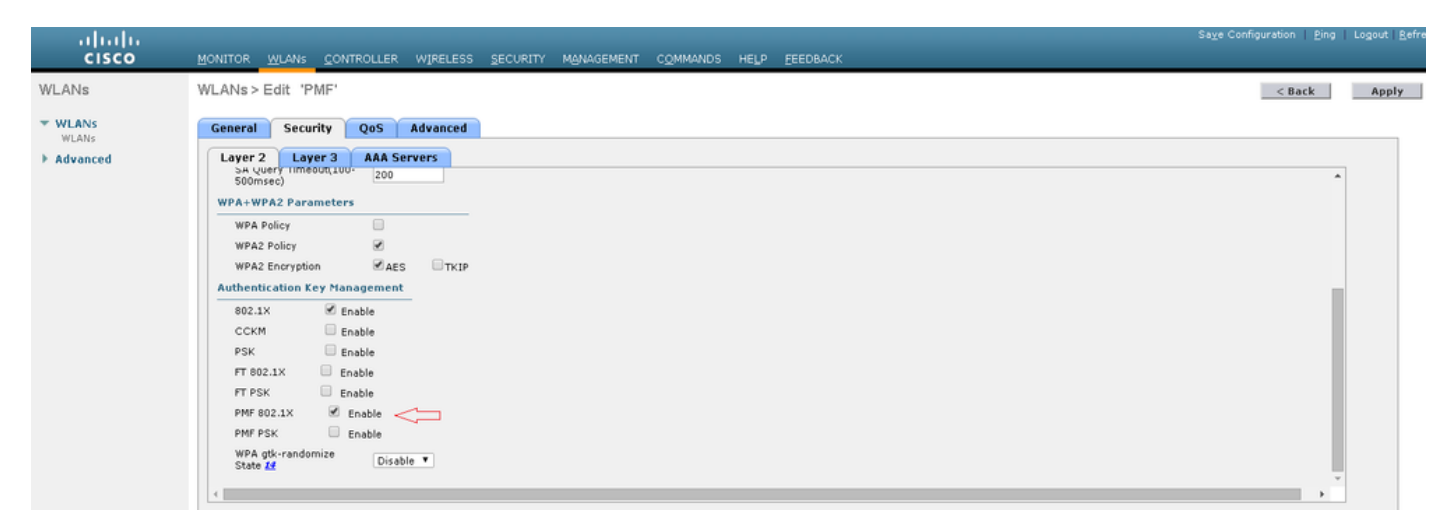

CLI

• in order to رمألا تضكر ،ةمس 11w لا تزجعاً وأ تنكم:

config wlan security wpa akm pmf 802.1x enable/disable

config wlan security wpa akm pmf psk enable/disable

· رمألا ليغشتب مق ،ةيمحملا ةرادإلا تاراطإ ليطعت وأ نيكمتل ·

config wlan security pmf optional/required/disable

• :نارتقالل ةدوعلا تقو تادادعا

config wlan security pmf 11w-association-comeback

• العتسا ةلواحم ةداعإ ةلهم تادادعإ

config wlan security pmf saquery-retry-time

# ةحصلا نم ققحتلا

حيحص لكشب نيوكتلا لمع ديكأتل مسقلا اذه مدختسا.

انكمي تاي المان المان المان المان المان المان المان المان المان المان المان المان المان المان المان المان المان المان المان المان المان المان المان المان المان المان المان المان المان المان المان المان المان المان المان المان المان المان المان المان المان المان المان المان المان المان ا

| (wlc)>show wlan 1                         |  |  |  |
|-------------------------------------------|--|--|--|
| Wi-Fi Protected Access (WPA/WPA2) Enabled |  |  |  |
| <snip></snip>                             |  |  |  |
| 802.1xEnabled                             |  |  |  |
| PSK Disabled                              |  |  |  |
| CCKM Disabled                             |  |  |  |
| FT-1X(802.11r) Disabled                   |  |  |  |
| FT-PSK(802.11r) Disabled                  |  |  |  |
| PMF-1X(802.11w)Enabled                    |  |  |  |
| PMF-PSK(802.11w) Disabled                 |  |  |  |
| FT Reassociation Timeout 20               |  |  |  |
| FT Over-The-DS mode Enabled               |  |  |  |
| GTK Randomization Disabled                |  |  |  |
| <snip></snip>                             |  |  |  |
| PMF Required                              |  |  |  |
| PMF Association Comeback Time 1           |  |  |  |
| PMF SA Query RetryTimeout 200             |  |  |  |

# اهحالصإو ءاطخألا فاشكتسا

اهحالصإو نيوكتلا ءاطخأ فاشكتسال اهمادختسإ كنكمي يتلا تامولعملا مسقلا اذه رفوي.

مكحتلا رصنع ىلع امحالصإو 802.11w ءاطخاً فاشكتسال مذه ءاطخاًلا حيحصت رماواً رفوتت (WLC): ميكلساللا ةيلحملا ةكبشلا يف

- debug 11w-pmf events enable/disable
- debug 11w-pmf keys enable/disable
- debug 11w-pmf all enable

ةمجرتاا مذه لوح

تمجرت Cisco تايان تايانق تال نم قعومجم مادختساب دنتسمل اذه Cisco تمجرت ملاعل العامي عيمج يف نيم دختسمل لمعد يوتحم ميدقت لقيرشبل و امك ققيقد نوكت نل قيل قمجرت لضفاً نأ قظعالم يجرُي .قصاخل امهتغلب Cisco ياخت .فرتحم مجرتم اممدقي يتل القيفارت عال قمجرت اعم ل احل اوه يل إ أم اد عوجرل اب يصوُتو تامجرت الاذة ققد نع اهتي لوئسم Systems الما يا إ أم الا عنه يل الان الانتيام الال الانتيال الانت الما